Selectus Release Notes 5.5 01.07.2024 Page 1/11

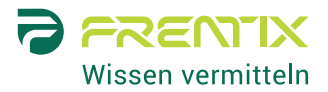

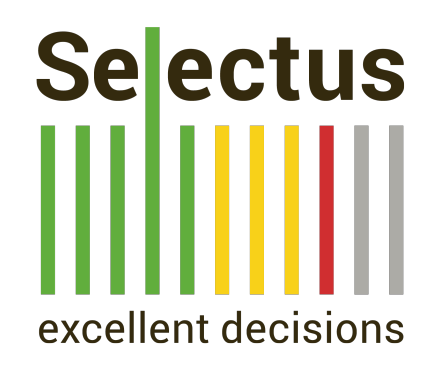

## Release Notes 5,5

Mit Selectus 5.5 geben wir unseren nächsten Major Release frei, den wir in diesen Release Notes vorstellen. Das neue Release bietet eine neue Funktion für vergleichende Gutachten, sowie mehr Flexibilität bei der Konfiguration des Bewerbungsworkflows und der Referees und Experts.

| Neue Features                                                                     | 2           |
|-----------------------------------------------------------------------------------|-------------|
| Vergleichende Gutachten                                                           | 2           |
| Custom Steps im Bewerbungsworkflow                                                | 6           |
| Konfiguration der Sichtbarkeit des Bewerbungsprofils für Referees/Experts/Faculty | members9    |
| Verbesserungen                                                                    | 11          |
| Bestätigungs-E-Mail an Referee/Expert nach Einreichung von Referenzschreiben/G    | utachten 11 |
| Kleinere Verbesserungen und Fehlerbehebungen                                      | 11          |

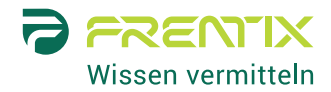

### Neue Features

### Vergleichende Gutachten

#### Beschreibung und Nutzen

An vielen Hochschulen werden für gelistete Bewerbende vergleichende Gutachten von externen Expert\*innen verlangt. Bisher war es in Selectus nur möglich, Gutachten zu einzelnen Bewerbungen einzuholen.

Die neue Funktion erlaubt es, eine vergleichende Gutachterin zu mehreren Bewerbungen hinzuzufügen. Die Gutachterin erhält dann Zugriff auf alle diese Bewerbungen und kann eine einzelne vergleichende Beurteilung der Bewerbungen hochladen. Das vergleichende Gutachten wird automatisch zu den Profilen aller zugehörigen Bewerbungen hinzugefügt und so den Kommissionsmitgliedern zur Verfügung gestellt.

#### Aktivierung

Die Funktion "Comparative assessments" kann durch frentix kostenlos aktiviert werden. Die Funktion kann dann auf Positionsebene aktiviert/deaktiviert werden.

#### Details

Wie bei den individuellen Gutachten kann Staff im Edit-Modus der Position vergleichende Gutachten aktivieren, eine Abgabefrist festlegen und die E-Mail-Vorlage zur Kontaktaufnahme mit den vergleichenden Gutachtenden anpassen.

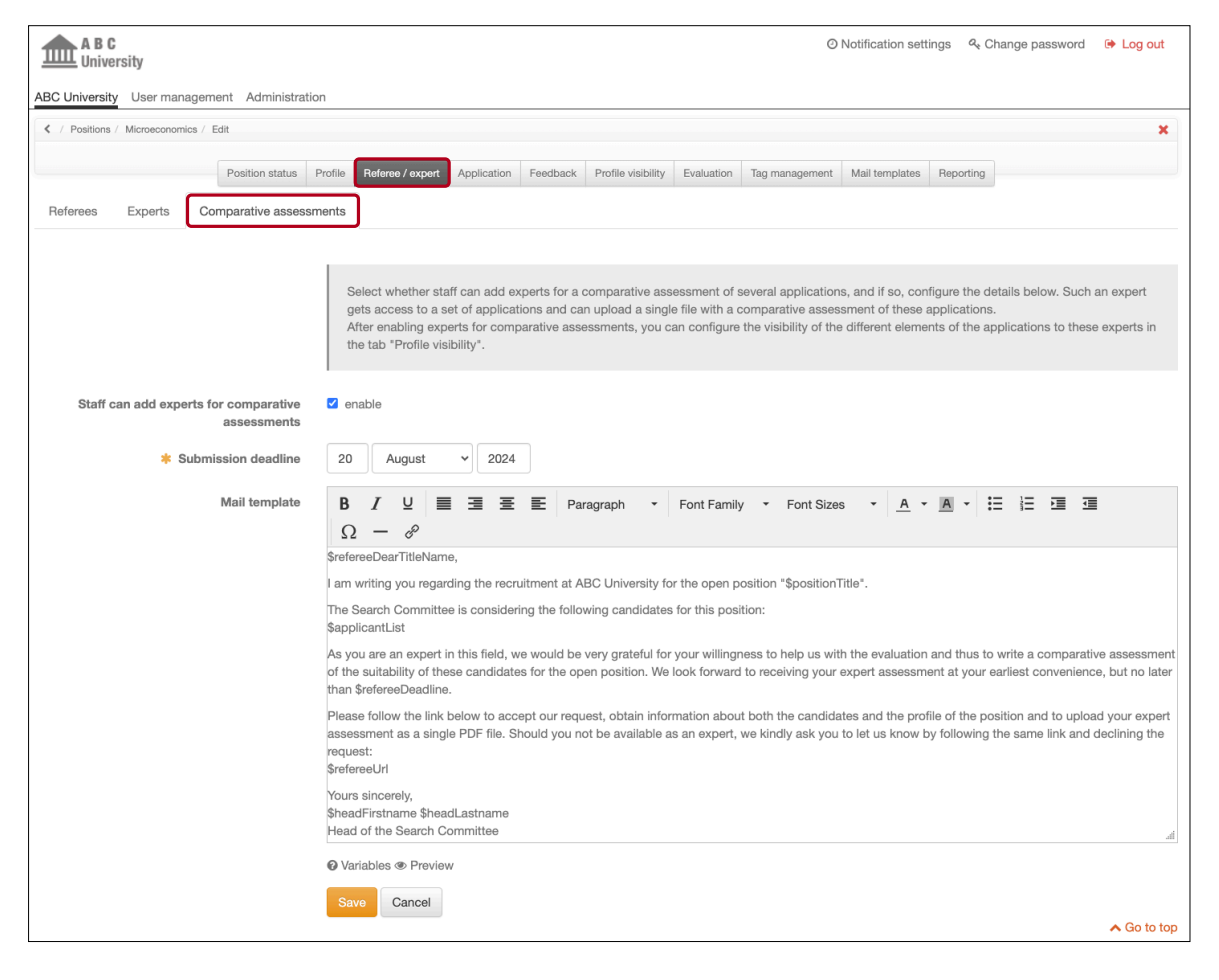

Selectus Release Notes 5.5 01.07.2024 Page 3/11

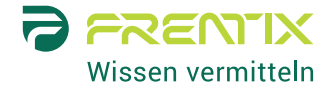

Die relevanten Bewerbungen können in der Bewerbungsliste ausgewählt werden. Anschliessend kann den ausgewählten Bewerbungen ein neuer vergleichender Gutachter hinzugefügt werden, oder die ausgewählten Bewerbungen werden einer bestehenden vergleichenden Gutachterin zugeordnet.

| АВС  |          | AB<br>Univ   | <b>C</b><br>ersity<br>ty Userm          | nanager | Add comparative assessm                                                                                                    | ent to applic                                                                                                    | cations                                                                                           |                                                                                                  | O Notifice                                                                                                    | ation settings 🛛 🔍 Cł  | ange passwo | rd 🕞 Log out                        |
|------|----------|--------------|-----------------------------------------|---------|----------------------------------------------------------------------------------------------------|----------------------------------------------------------------------------------------------------|---------------------------------------------------------------------------------------------------|--------------------------------------------------------------------------------------------------|----------------------------------------------------------------------------------------------------|------------------------|-------------|-------------------------------------|
| < Ar | / Po     | Profil       | e File d<br>adline: 25 N<br>188 days le | nomics  |                                                                                                    | You can cho<br>a) create a r<br>b) add the s<br>Then, fill in<br>Please note<br>original. (It c                  | cose to<br>new comparati<br>selected applic<br>the requested<br>b: By choosing<br>does not create | ve assessment f<br>ation(s) to an exi<br>data. Fields mar<br>an existing comj<br>e a duplicate.) | or the selected application(s) or<br>sting comparative assessment.<br>ked with an asterisk are mandatory.<br>parative assessment you are amendin | g/editing the          | ee          | X<br>Add application<br>Mail center |
|      |          | Activ        | ve With                                 | out sen | <ul> <li>Choose comparative assessment</li> <li>Title</li> </ul>                                                                                                    | <ul> <li>New compar</li> <li>Sandra Derir</li> <li>Michele Sam</li> <li>Han Chen (for</li> <li>Andrea</li> </ul> | rative assessm<br>nado (for Jonas<br>noa (for Pedro<br>or Bella Andres                            | ent<br>s Hufschmid, An<br>Gonzales, Wend<br>s, Anabel Dos Sa                                     | abel Dos Santos, Pedro Gonzales)<br>y Bolley, Jonas Hufschmid, Anabel Do<br>ntos, Henning Lindström)                                             | os Santos, Bella Andre | 25)         | Filter dialog >                     |
|      |          |              | First                                   | Last    | + Filst hame                                                                                                    | Andrea                                                                                                    |                                                                                                   |                                                                                                  |                                                                                                    |                        | tive        |                                     |
|      | ID<br>7  | Title        | Anabol                                  | nam     | Last name                                                                                                    | Della Vigna                                                                                                    |                                                                                                   |                                                                                                  |                                                                                                    |                        | ents Reviev | vs Assignments                      |
|      | <i>'</i> | Dr.          |                                         | Sant    | * Institution / Organization                                                                                                    | Università di                                                                                                    | Roma                                                                                              |                                                                                                  |                                                                                                    |                        | 2           |                                     |
|      | 6        | Prof.        | . Bella                                 | Andr    | * Email                                                                                                    | vigna@ovam                                                                                                    | plo ora                                                                                           |                                                                                                  |                                                                                                    |                        | 1           | 2/2                                 |
|      | 10       | Dr           | Bettina                                 | Sala    | The second second secon | vignaeexam                                                                                                    | pie.org                                                                                           |                                                                                                  |                                                                                                    |                        | 1           | 2/2                                 |
|      |          |              |                                         |         | * Submission deadline                                                                                                    | 20 Aug                                                                                                    | ust 🗸                                                                                             | 2024                                                                                             |                                                                                                    |                        |             |                                     |
|      | 16       | Dr           | Chri                                    | Ben     |                                                                                                    |                                                                                                    |                                                                                                   |                                                                                                  |                                                                                                    |                        | 0           | 0/0                                 |
|      | 15       | Dr           | Custom                                  | Tost    | Туре                                                                                                    | Comparative as                                                                                                   | ssessment exp                                                                                     | ert defined by co                                                                                | ommittee                                                                                                    |                        | 2           | 0/0                                 |
|      | 9        | Dr           | Hannes                                  | Mülk    |                                                                                                    |                                                                                                    |                                                                                                   |                                                                                                  |                                                                                                    | Add applications       | 1           | 3/3                                 |
|      |          |              |                                         |         | Applications                                                                                                    |                                                                                                    |                                                                                                   |                                                                                                  |                                                                                                    |                        |             |                                     |
|      | 8        | Ðr           | Henning                                 | Lind    | raphonitorio                                                                                                    | ID Title                                                                                                    | First name                                                                                        | Last name                                                                                        | Email                                                                                                    | Remove                 | θ           | <del>3/3</del>                      |
|      | 2        | Prof.        | . Jonas                                 | Hufs    |                                                                                                    | 7 Prof.Dr.                                                                                                    | Anabel                                                                                            | Dos Santos                                                                                       | anabel.dossantos@trashmail.com                                                                                                    | Remove                 | 2           | 3/3                                 |
|      | 5        | Dr.          |                                         | 14-III- |                                                                                                    | 10 Dr.                                                                                                    | Bettina                                                                                           | Salamanca                                                                                        | bettina.salamanca@trashmail.com                                                                                                    | Remove                 |             |                                     |
| U    |          | Dr           |                                         | Kelle   |                                                                                                    |                                                                                                    |                                                                                                   |                                                                                                  |                                                                                                    |                        | U           | 272                                 |
|      | 1        | Prof.        | . Miriam                                | Schu    | Request                                                                                                    | Not answere                                                                                                    | ed                                                                                                |                                                                                                  |                                                                                                    | ~                      | 0           | 2/2                                 |
|      | 13       | Prof.        | . new                                   | test    | Note ©                                                                                                    |                                                                                                    |                                                                                                   |                                                                                                  |                                                                                                    | 12                     | 1           | 0/0                                 |
| 0    | 11       | Dr           | Pedro                                   | Gon     | Comparative assessment @                                                                                                    | Select file fro<br>(Max 20.5 MB)                                                                                 | m local compu                                                                                     | iter to transfer to                                                                              | server                                                                                                    | <u>*</u>               | 1           | 2/2                                 |
|      | 12       | Prof.<br>Dr. | . Samanth                               | a Mille |                                                                                                    | Save Car                                                                                                    | ncel                                                                                              |                                                                                                  |                                                                                                    |                        | 0           | 2/2                                 |
|      | 18       | Prof.        | sfasf                                   | af      | Female 1980 dsf@example                                                                                                    | .ora                                                                                                    | 08 Marc                                                                                           | ch                                                                                               | 0                                                                                                    | 0/0 0/0                | 0           | 0/0                                 |

Selectus Release Notes 5.5 01.07.2024 Page 4/11

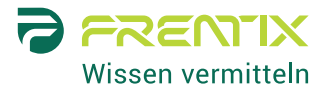

Im Tab "Referee / expert" der Position gibt es eine Übersicht über alle vergleichenden Gutachtenden. Analog zu Referees und Experts kann Staff vergleichende Gutachtende per E-Mail kontaktieren, sie editieren oder löschen.

| ABC<br>University<br>ABC University                                                         | nistration                         |                                                                 |                                                     |                   |                  | O Notification set | ettings | & Chan      | ge password | I 🕞        | Log out     |
|---------------------------------------------------------------------------------------------|------------------------------------|-----------------------------------------------------------------|-----------------------------------------------------|-------------------|------------------|--------------------|---------|-------------|-------------|------------|-------------|
|                                                                                             |                                    |                                                                 |                                                     |                   |                  |                    |         |             |             |            | ×           |
| Administration File downloads                                                               |                                    |                                                                 |                                                     |                   |                  |                    |         |             |             | Add app    | Dication    |
| Profile Rating policy                                                                       | Applications                       | Activities 90                                                   | 9 Referee / expert                                  | Feedback r        | eque             | Decision tool      |         | Committee   | 9           | Mail ce    | enter       |
| Use the button below to ask external ref                                                    | erees / experts to review the      | he applications an                                              | d submit their feedback.<br>Contact referees / expe | ts                |                  |                    |         |             |             |            |             |
| Referees / experts                                                                          |                                    |                                                                 |                                                     |                   |                  |                    |         |             |             |            |             |
| All Reference status - Type *Comp                                                           | arative assessment expert* -       | Application sta                                                 | us 🕶 Decision 🕶 Ta                                  | gs ▼              |                  |                    |         |             |             |            |             |
|                                                                                             | Expert     Referee                 |                                                                 | Q Search 3 Entries                                  |                   |                  |                    |         |             |             |            | ۰           |
| External<br>Sexpert Email                                                                   | Comparative asse                   | essment expert                                                  | Status                                              | Due date          | Date<br>request  | Date last reminder | Note    | Action      | Document    | Edit       | Delete      |
| Samoa, samoa@example.org                                                                    | Update Clear                       | -                                                               | Submitted                                           | 12 August<br>2024 |                  | 12 March 2024      |         | ⊠<br>Reopen | View        | ♂<br>Edit  | ت<br>Delete |
|                                                                                             |                                    | Anabel Dos<br>Santos<br>Pedro<br>Gonzales<br>Jonas<br>Hufschmid | J                                                   |                   |                  |                    |         |             |             |            |             |
| Chen, Han han.chen@example.org                                                              | Comparative<br>assessment expert   | Bella Andres<br>Anabel Dos<br>Santos<br>Henning<br>Lindström    | No request sent                                     | 12 July<br>2024   | 18 March<br>2024 | 09 April 2024      |         | ⊠ Invite    |             | ₿<br>Edit  | ت<br>Delete |
| Derinado, s.derinado@example.o     Sandra      Select all 3 rows    Select page's rows    1 | g Comparative<br>assessment expert | Anabel Dos<br>Santos<br>Pedro<br>Gonzales<br>Jonas<br>Hufschmid | Request sent,<br>submission pending                 | 15 July<br>2024   | 14 March<br>2024 |                    |         | ⊠<br>Remind |             | '∂<br>Edit | ت<br>Delete |

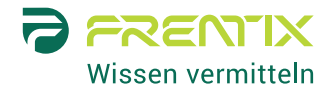

Vergleichende Gutachtende erhalten einen Link per E-Mail, um alle zu vergleichenden Bewerbungen zu sichten und ihr Gutachten hochzuladen.

| A B C<br>University                                                                                                    |  |  |  |  |  |  |  |  |
|----------------------------------------------------------------------------------------------------|--|--|--|--|--|--|--|--|
| valuation                                                                                                    |  |  |  |  |  |  |  |  |
| Professor Sandra Derinado                                                                                                    |  |  |  |  |  |  |  |  |
| You have been asked to provide a comparative expert assessment for the following candidates who have applied to the position "Professorship in Applied Microeconomics":                                                                                                    |  |  |  |  |  |  |  |  |
| Professor Jonas Hufschmid     Dr Pedro Gonzales     Professor Anabel Dos Santos                                                                                                    |  |  |  |  |  |  |  |  |
| our evaluation is very valuable and we greatly appreciate your assistance.                                                                                                    |  |  |  |  |  |  |  |  |
| lease let us know whether you will be able to provide an expert assessment by accepting or declining this request.                                                                                                    |  |  |  |  |  |  |  |  |
| Accept request Decline request                                                                                                    |  |  |  |  |  |  |  |  |
| Application information / letter submission                                                                                                    |  |  |  |  |  |  |  |  |
| We kindly ask you to upload your comparative expert assessment (one PDF file) for the applications listed above. You can return to this page at any time within the submission deadline and finish your submission later. After uploading your exper assessment, you will no longer have access to this webpage. Please keep the information confidential at all times. |  |  |  |  |  |  |  |  |
| Expert assessment submission deadline: <b>15 July 2024</b><br>You have 55 days left for submitting your review.                                                                                                    |  |  |  |  |  |  |  |  |
| 1: Profile information 2: Applications 3: Submit comparative assessment                                                                                                    |  |  |  |  |  |  |  |  |
| Click on an application in the table to view the details.                                                                                                    |  |  |  |  |  |  |  |  |
| Title First name Last name                                                                                                    |  |  |  |  |  |  |  |  |
| Prof.Dr. Jonas Hufschmid                                                                                                    |  |  |  |  |  |  |  |  |
| Dr. Pedro Gonzales                                                                                                    |  |  |  |  |  |  |  |  |
| Prof.Dr. Anabel Dos Santos                                                                                                    |  |  |  |  |  |  |  |  |

Vergleichende Gutachten können auf der Detailseite jeder dazugehörigen Bewerbung heruntergeladen werden. Sie sind ebenfalls in das "Combined expert file" integriert.

| A B C<br>University<br>ABC University User mana | agement Administration           |               |                        | Ø Notification settin                                                                                                    | gs & Change pa   | issword 🔅  | Log out |  |  |  |  |
|-------------------------------------------------|----------------------------------|---------------|------------------------|----------------------------------------------------------------------------------------------------|------------------|------------|---------|--|--|--|--|
| A Positions / Microeconomi                      | cs / Prof. Dr. Anabel Dos Santos |               |                        |                                                                                                    |                  |            | 17 ×    |  |  |  |  |
|                                                 |                                  | ≪<br>Previous | 1 / 18<br>Applications | »<br>Next                                                                                                    | Activities       | Send email | Edit    |  |  |  |  |
| 🛉 Personal informat                             | tion                             |               |                        | C Documents submitted by Prof. Dr. Anabe                                                                                                    | el Dos Santos    |            |         |  |  |  |  |
| Application-ID                                  | 7                                |               |                        | Cover letter (22.5 kB) Curriculum vitae (37.0 kB)                                                                                                   |                  |            |         |  |  |  |  |
| Name                                            | Prof. Dr. Anabel Dos Santos      |               |                        | Publication list (22.2 kB)                                                                                                    |                  |            |         |  |  |  |  |
| Gender                                          | Female                           |               |                        | C Expert assessment                                                                                                    |                  |            |         |  |  |  |  |
| Marital status                                  | Married                          |               |                        | Expert assessments of candidate, requested by commit                                                                                                | tee              |            |         |  |  |  |  |
| Birthday                                        | 02 May 1982                      |               |                        | Comparative expert assessments of several candidates                                                                                                | requested by con | mittee     |         |  |  |  |  |
| Nationality                                     | Argentina                        |               |                        | Professor Derinado, University of Zurich (pending) Professor Samoa, Assessment University Professor Chen, University of Singapore (no request sent) |                  |            |         |  |  |  |  |
| Disability                                      |                                  |               |                        |                                                                                                    |                  |            |         |  |  |  |  |
| Contact details                                 |                                  |               |                        | Download all expert assessments combined as a single Pl                                                                                             | DF               |            |         |  |  |  |  |
| Phone                                           | +49 1234567                      |               |                        | Combined                                                                                                    |                  |            |         |  |  |  |  |
| Email                                           | anabel.dossantos@trashmail.com   |               |                        |                                                                                                    |                  |            |         |  |  |  |  |
|                                                 |                                  |               |                        | 📽 Committee assignment                                                                                                    |                  | - A        | ssign   |  |  |  |  |
| Business information                            | I miuavaität Davlin              |               |                        | Prof. Emma Apfelbaum                                                                                                    |                  |            |         |  |  |  |  |
| organization                                    | Ization Universität Berlin       |               |                        | Lena Mira<br>Sandra F. Derinado                                                                                                    |                  |            |         |  |  |  |  |
| Unit                                            | Departement of Economics         |               |                        |                                                                                                    |                  |            |         |  |  |  |  |

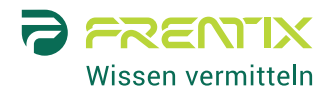

### **Custom Steps im Bewerbungsworkflow**

#### Beschreibung und Nutzen

Der Standard-Bewerbungsworkflow in Selectus beinhaltet die Datenerfassungsschritte "Persönliche Daten", "Akademischer Hintergrund" und bei Förderanträgen oder Projektanträgen "Projekt". Dabei können die Schritte "Akademischer Hintergrund" und "Projekt" auf Positionsebene aktiviert/deaktiviert werden (wenn Ihr System entsprechend konfiguriert ist).

Um den Bewerbungsworkflow noch flexibler zu gestalten, ist es nun möglich, bis zu vier zusätzliche Schritte in den Bewerbungsworkflow aufzunehmen.

#### Aktivierung

Die Option, Custom Steps zum Bewerbungsworkflow hinzuzufügen, kann von frentix kostenlos aktiviert werden.

#### Details

Bis zu vier benutzerdefinierte Schritte können vor dem Schritt "Dokumente und Anhänge" hinzugefügt werden. Vorhandene Custom Steps können umbenannt, verschoben, aktiviert/deaktiviert oder gelöscht werden.

| ABC                                                                                       |                                         |                  |                                                                                                    | @ Notifi | cation se | ttings | a Qu Ch | ange password    | 🕩 Log out      |
|-------------------------------------------------------------------------------------------|-----------------------------------------|------------------|----------------------------------------------------------------------------------------------------|----------|-----------|--------|---------|------------------|----------------|
| IIII University                                                                           | Edit steps                              |                  |                                                                                                    |          |           |        | ×       |                  |                |
| ABC University User manager                                                               | •                                       |                  |                                                                                                    |          |           |        |         |                  |                |
| / Positions / Microeconomics /                                                            |                                         |                  |                                                                                                    |          |           |        |         |                  | ×              |
|                                                                                           | You can add up to 4 custom attachments* | steps to the app | ication workflow. Custom steps are inserted before the ste                                                                                       | p *Docum | ients and |        |         | -                |                |
| Click on "Edit steps" to enat<br>Click on the respective step<br>• Adapt the instructions |                                         |                  |                                                                                                    | (        | Add cu    | ustom  | n step  |                  |                |
| Add customized ques     Choose which docum                                                | Step                                    | Status           | Information                                                                                                    | Action   | Delete    | Up     | Down    |                  |                |
| Configure the feedbac     Adapt the confirmatio                                           | Instructions                            | Enabled          | always enabled; go to step to customize                                                                                                    |          |           |        |         |                  |                |
| Please note, that refer                                                                   | Data protection                         | Enabled          | always enabled; not customizable                                                                                                    |          |           |        |         |                  |                |
|                                                                                           | Personal data                           | Enabled          | always enabled; go to step to customize                                                                                                    |          |           |        |         |                  |                |
|                                                                                           | Academical background                   | Enabled          | possible to enable/disable; go to step to customize if enabled                                                                                   | Disable  |           |        |         |                  |                |
| Instructions Data protect                                                                 | Project                                 | Disabled         | possible to enable/disable; go to step to customize if enabled                                                                                   | Enable   |           |        |         | Review and       | I submit       |
| Confirmation                                                                              | Research backgroun                      | Enabled          | possible to enable/disable or delete; go to step to<br>customize if enabled                                                                      | Disable  | Delete    |        | Down    |                  |                |
| Instruction text                                                                          | Phd Topic                               | Enabled          | possible to enable/disable or delete; go to step to<br>customize if enabled                                                                      | Disable  | Delete    | Up     | Down    |                  |                |
| Instructions                                                                              | Other information                       | Disabled         | possible to enable/disable or delete; go to step to<br>customize if enabled                                                                      | Enable   | Delete    | Up     |         |                  |                |
| You are about to apply for the p<br>information, birthday, nationality                    | Documents and attachments               | Enabled          | only enabled if applicant can upload documents; go to step to customize                                                                          |          |           |        |         | l data (name, ad | dress, contact |
| In addition, you have to submit<br>Mandatory Documents:<br>Cover letter (max 5 MB)        | Referees                                | Enabled          | only enabled if applicant can provide referees; go to tab<br>"Referee / expert" in the main navigation of the edit<br>mode to configure referees |          |           |        |         |                  |                |
| max. 2 pages                                                                              | Review and submit                       | Enabled          | always enabled; go to step to customize                                                                                                    |          |           |        |         |                  |                |
| Optional Documents:<br>Publication list (max 5 MB)<br>only original publications; hig     |                                         |                  | Save Cancel                                                                                                    |          |           |        | _       |                  |                |

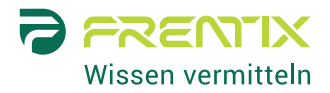

#### Custom Steps können mit einem Hilfetext und Custom Fields befüllt werden.

| A E<br>Uni                                                                                                    | B C<br>iversity      |                                                  |                                       |                        |                                  |                           |                                 |             | Ø              | Notification setti          | ings & Cł | nange password     | G L     | og out |
|----------------------------------------------------------------------------------------------------|----------------------|--------------------------------------------------|---------------------------------------|------------------------|----------------------------------|---------------------------|---------------------------------|-------------|----------------|-----------------------------|-----------|--------------------|---------|--------|
| BC Univer                                                                                                    | rsity User m         | anagement Administra                             | tion                                  |                        |                                  |                           |                                 |             |                |                             |           |                    |         |        |
| < / Positio                                                                                                    | ons / Microecon      | omics / Edit                                     |                                       |                        |                                  |                           |                                 |             |                |                             |           |                    |         | ×      |
|                                                                                                    |                      | Position status                                  | Profile Referee                       | / expert               | Application                      | Feedback                  | Profile visibility              | Evaluation  | Tag management | Mail templates              | Reporting |                    |         |        |
| <ul> <li>Click on "Edit steps" to enable/disable the steps that should appear in the application workflow.</li> <li>Click on the respective steps to customize and preview its content. The customization options may differ in the different steps.</li> <li>Adapt the instructions and help texts visible in the different steps of the application workflow.</li> <li>Add customized questions to the steps "Personal data", "Academical background", and "Project".</li> <li>Choose which documents are required from applicants in the step "Documents and attachments".</li> <li>Configure the feedback options in the step "Review and submit".</li> <li>Adapt the confirmation text and email applicants receive after submitting their application in the step "Confirmation".</li> <li>Please note, that referees can be configured in the tab "Referee / expert" in the main navigation of the edit mode.</li> </ul> |                      |                                                  |                                       |                        |                                  |                           |                                 |             |                |                             |           |                    |         |        |
| Instruction                                                                                                    | ns Data j            | protection Personal                              | data Acader                           | nical bac              | kground                          | Research I                | Edit steps                      | Phd Topic   | Documents an   | nd attachments              | Referee   | s Review and       | d subm  | nit    |
| <b>-</b>                                                                                                    | Help tex<br>Help tex | tt (en) Please fill in<br>et (de) Bitte füllen s | the fields below.<br>Sie das Formular | Fields mi<br>aus. Mark | arked with an<br>kierte Felder v | asterisk ar<br>werden zwi | re mandatory<br>ngend benötigt. |             |                |                             |           |                    |         |        |
| Up Down                                                                                                    | Type                 | Heading / label                                  |                                       | Tex                    | tt / placehold                   | ler                       |                                 | Mandatory   | Referees Expe  | Comparati<br>erts assessmen | ve<br>nts | Faculty<br>members | Edit    | Dele   |
| ≫                                                                                                    | Heading              | Publications                                     |                                       | 0                      |                                  |                           |                                 |             |                |                             |           |                    | Ø       | Û      |
| ≈ ≈                                                                                                    | Number               | Number of publication                            | ons in peer-re                        | e                      | nter number                      |                           | 0                               | <b>~</b>    |                |                             |           |                    | ľ       | Û      |
| ≈ ≈                                                                                                    | Number               | Number of publication                            | ons in non-pe                         | <b>e</b>               | enter number                     |                           | •                               |             |                |                             |           |                    | Ĩ       | Û      |
| ≈ ≈                                                                                                    | Multi line<br>text   | Describe your public                             | cation focus                          | 0                      |                                  |                           | Q                               |             |                |                             |           |                    | ľ       | Û      |
| ≈ ≈                                                                                                    | Heading              | Research impact                                  |                                       | 0                      |                                  |                           |                                 |             |                |                             |           |                    | ľ       | Û      |
| *                                                                                                    | Multi line<br>text   | Describe the impact                              | of your rease                         | 0                      |                                  |                           | •                               |             |                |                             |           |                    | <u></u> | Û      |
|                                                                                                    |                      |                                                  | S                                     | ave                    | <ul> <li>Add custon</li> </ul>   | n field                   | Preview (en)                    | Preview (de | e) Cancel      |                             |           |                    |         |        |
|                                                                                                    |                      |                                                  |                                       |                        |                                  |                           |                                 |             |                |                             |           |                    | ~ (     | Go to  |

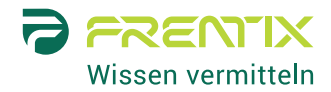

Für Bewerbende sind die Custom Steps Teil des normalen Bewerbungsworkflows.

| A B C<br>University                                     |                                                                                                    |      |
|---------------------------------------------------------|----------------------------------------------------------------------------------------------------|------|
| ABC University                                          |                                                                                                    |      |
| Choose position Instructions Referees Review and submit | Data protection Personal data Academical background Research background Phd Topic Documents and attachments |      |
| Research background                                     |                                                                                                    |      |
|                                                         |                                                                                                    |      |
|                                                         | Please fill in the fields below. Fields marked with an asterisk are mandatory                               |      |
| Publication                                             | 18                                                                                                    |      |
| * Number of publications in peer-review                 | ed enter number                                                                                             |      |
| Number of publications in non-pe<br>reviewed journ      | ar-<br>enter number<br>als                                                                                  |      |
| Describe your publication for                           | US                                                                                                    |      |
|                                                         | The maximum text length is 800 characters.                                                                  | _/to |
| Research impa                                           | ct                                                                                                    |      |
| Describe the impact of your reasear                     | ch                                                                                                    |      |
|                                                         | C. The maximum text length is 800 characters.                                                               | _//6 |
|                                                         | Back Next Submit                                                                                            | top  |

Custom Steps und die darin vorhandenen Custom Fields werden in der Bewerbungsliste, im Bewerbungsdossier, auf dem Deckblatt des Combined Files etc. angezeigt.

| A B C<br>University                                        |                                                                                                    |                       | O Notification settings                                                                                                    | ∿ Change pa  | ssword 🕞   | Log out   |  |  |
|------------------------------------------------------------|----------------------------------------------------------------------------------------------------|-----------------------|----------------------------------------------------------------------------------------------------|--------------|------------|-----------|--|--|
| ABC University User managen                                | nent Administration                                                                                                    |                       |                                                                                                    |              |            |           |  |  |
| / Positions / Microeconomics /                             | Prof. Bella Andres                                                                                                    |                       |                                                                                                    |              |            | C, X      |  |  |
|                                                            | 《<br>Previous Ay                                                                                                    | 2 / 18<br>oplications | »<br>Next                                                                                                    | Activities   | Send email | 2<br>Edit |  |  |
| Personal information                                       | ı                                                                                                    |                       | C Documents submitted by Prof. Bella Andres                                                                                                    |              |            |           |  |  |
| Application-ID                                             | 6                                                                                                    |                       | <ul> <li>Curriculum vitae (37.0 kB)</li> <li>Publication list (22.2 kB)</li> </ul>                                                                                   |              |            |           |  |  |
| Name                                                       | Prof. Bella Andres                                                                                                    |                       | Renamend (24.2 kB)                                                                                                    |              |            |           |  |  |
| Gender                                                     | Female                                                                                                    |                       | Letter of recommendation, requested by applicant                                                                                                    |              |            |           |  |  |
| Birthday                                                   | 01 January 1980                                                                                                    |                       | Professor Hanselle, Uni z (pending)                                                                                                    |              |            |           |  |  |
| Nationality                                                | Austria                                                                                                    |                       | Download all files combined in a single PDF                                                                                                    |              |            |           |  |  |
| Contact details                                            |                                                                                                    |                       | 쉽 Expert assessment                                                                                                    |              |            |           |  |  |
| Phone                                                      | +41 234567                                                                                                    |                       | Expert assessments of candidate, requested by committee                                                                                                    |              |            |           |  |  |
| Fmail                                                      | christine henesch@frentix.com                                                                                                    |                       | Professor Simon, Test University (pending)                                                                                                    |              |            |           |  |  |
|                                                            |                                                                                                    |                       | Comparative expert assessments of several candidates, require<br>Professor Samoa, Assessment University<br>Professor Chen, University of Singapore (no request sent) | ested by com | imittee    |           |  |  |
| 🗲 Academical backg                                         | round                                                                                                    |                       |                                                                                                    |              |            |           |  |  |
| Highest degree                                             | PhD, 2003, University of barcelona                                                                                                |                       | Combined as a single PDP     Combined as a single PDP                                                                                                    |              |            |           |  |  |
| Academic age                                               |                                                                                                    |                       |                                                                                                    |              |            |           |  |  |
| Years spent in academia                                    | 12                                                                                                    |                       | Committee assignment                                                                                                    |              | - A        | Assign    |  |  |
|                                                            |                                                                                                    |                       | Prof. Emma Apfelbaum<br>Lena Mira                                                                                                    |              |            |           |  |  |
| Research background                                        |                                                                                                    |                       |                                                                                                    |              |            |           |  |  |
| Publications                                               |                                                                                                    |                       | Application status                                                                                                    |              |            |           |  |  |
| Number of publications in<br>peer-reviewed journals        | 12                                                                                                    |                       | This application has been set active on 24 April 2019                                                                                                    |              |            |           |  |  |
| Number of publications in<br>non-peer-reviewed<br>journals | 7                                                                                                    |                       |                                                                                                    |              |            |           |  |  |
| Describe your publication                                  | I focus on high quality publications in top field journals. To a                                                                  | make                  | Committee decision                                                                                                    |              |            |           |  |  |
| locus                                                      | authors also publish shorter versions of our papers in non-                                                                       | a my co-<br>Deer-     | No decision                                                                                                    |              |            | ~         |  |  |
|                                                            | review-policy journals or prestigious online outlets.<br>Currently, I am also working on a book intended for a wider<br>audience. |                       | Committee comment                                                                                                    |              |            |           |  |  |

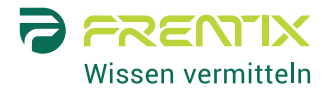

# Konfiguration der Sichtbarkeit des Bewerbungsprofils für Referees/Experts/Faculty members

#### Beschreibung und Nutzen

Bisher war es bereits möglich, für jedes der Bewerbungsdokumente auszuwählen, ob es für die verschiedenen Expertenund Feedback-Rollen sichtbar ist. Aber auch Datenfelder können vertrauliche Informationen enthalten, die für Personen außerhalb der Evaluationskommission nicht sichtbar sein sollen. Daher ist es nun auch möglich auf Positionsebene für jedes Feld des Bewerbungsworkflows zu konfigurieren, ob es sichtbar ist oder nicht. Dies gilt sowohl für Standardfelder als auch für Custom Fields.

#### Aktivierung

Die neuen Konfigurationsmöglichkeiten für die Profilsichtbarkeit sind standardmässig verfügbar und können nicht deaktiviert werden.

#### Details

Alle Konfigurationen bezüglich der Profilsichtbarkeit können im neuen Reiter "Profile visibility" im Edit-Modus der Position angepasst werden. Für jeden Schritt des Bewerbungsworkflows können Sie wählen, ob die aktivierten Referee-, Expert- und Feedback-Rollen nichts oder alles sehen können, oder ob Sie im Detail festlegen möchten, welche Rolle welche Informationen sehen kann.

| A B C<br>University                           |                                                                                                    |                                                |                                                                                                    |                      |                                              | Ø Notifi                                  | cation settings 🧠 C                               | hange password 🛛 😥            | Log out   |
|-----------------------------------------------|----------------------------------------------------------------------------------------------------|------------------------------------------------|----------------------------------------------------------------------------------------------------|----------------------|----------------------------------------------|-------------------------------------------|---------------------------------------------------|-------------------------------|-----------|
| ABC University User management Administration | 1                                                                                                    |                                                |                                                                                                    |                      |                                              |                                           |                                                   |                               |           |
| Y Positions / Microeconomics / Edit           |                                                                                                    |                                                |                                                                                                    |                      |                                              |                                           |                                                   |                               | ×         |
| Position status Pr                            | rofile Referee / expert Application Feedba                                                                                                    | ack Profile                                    | e visibility                                                                                                    | Evaluatio            | n Tag man                                    | agement Mail                              | I templates Reporting                             | ]                             |           |
|                                               | Select which elements of the application<br>cannot be changed.<br>By default no application information is<br>certain section available or *customize | on profile an<br>s revealed e<br>" to reveal o | e visible to<br>except title<br>only parts (                                                                                                    | the diffe<br>and nam | rent expert<br>e of the app<br>plication set | and feedback<br>blicant. Select<br>ction. | roles. Certain aspects<br>"all" to make all submi | are pre-configured and        | i<br>of a |
| Visibility of personal data                   | ● none ○ all ○ customize                                                                                                    |                                                |                                                                                                    |                      |                                              |                                           |                                                   |                               |           |
| Visibility of academic background             | O none O all () customize                                                                                                    |                                                |                                                                                                    |                      |                                              |                                           |                                                   |                               |           |
|                                               | Field label                                                                                                    |                                                | Visible t<br>referees                                                                                                    | 0                    | Visible to<br>experts                        | Visible                                   | e for comparative<br>sments                       | Visible to facu<br>members    | Ity       |
|                                               | Highest degree                                                                                                    |                                                |                                                                                                    |                      |                                              |                                           |                                                   |                               |           |
|                                               | Years spent in academia                                                                                                    |                                                |                                                                                                    |                      |                                              |                                           |                                                   |                               |           |
|                                               | Years spent outside academia                                                                                                    |                                                |                                                                                                    |                      |                                              |                                           |                                                   |                               |           |
|                                               | Years spent in the provision of care and as to relatives                                                                                              | ssistance                                      |                                                                                                    |                      |                                              |                                           |                                                   |                               |           |
|                                               | Career description                                                                                                    |                                                |                                                                                                    | ) 🔽                  |                                              |                                           |                                                   |                               |           |
|                                               | Dissertation                                                                                                    |                                                |                                                                                                    |                      |                                              |                                           |                                                   |                               |           |
|                                               | Habilitation                                                                                                    |                                                |                                                                                                    |                      |                                              |                                           |                                                   |                               |           |
|                                               | ORCID                                                                                                    |                                                | <ul> <li>Image: A start of the start of the start of</li></ul> |                      |                                              |                                           |                                                   |                               |           |
|                                               | Personal academic homepage                                                                                                    |                                                |                                                                                                    |                      |                                              |                                           |                                                   |                               |           |
| Visibility of documents and attachments       | 🔿 none 🔿 all 📀 customize                                                                                                    |                                                | I Selec<br>□ Unsele                                                                                                    | t all<br>ect all     | Select a                                     | all GrSek<br>trall □Uns                   | ect all<br>select all                             | ♂ Select all □ Unselect all   |           |
|                                               | Document title                                                                                                    | Visible to<br>referees                         | )                                                                                                    | Visible<br>experts   | to                                           | Visible for co<br>assessments             | mparative                                         | Visible to faculty<br>members |           |
|                                               | Cover letter                                                                                                    |                                                |                                                                                                    |                      |                                              |                                           |                                                   |                               |           |
|                                               | Curriculum vitae                                                                                                    |                                                |                                                                                                    |                      |                                              |                                           |                                                   |                               |           |
|                                               | Publication list                                                                                                    |                                                |                                                                                                    |                      |                                              |                                           |                                                   |                               |           |

Selectus Release Notes 5.5 01.07.2024 Page 10/11

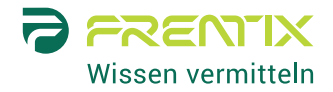

Im unteren Bereich des Reiters "Profile visibility" können Sie eine Vorschau öffnen, die ein Beispiel eines Bewerbungsprofils für alle aktivierten Referee-, Expert- und Feedback-Rollen zeigt.

| ABC                              | _                                  |                                                            | O Notification settings 0. Ct                 | ange password 🛛 🗭 Log out     |
|----------------------------------|------------------------------------|------------------------------------------------------------|-----------------------------------------------|-------------------------------|
| University                       | Preview                            |                                                            | ×                                             |                               |
| ABC University User manager      |                                    |                                                            |                                               |                               |
| < / Positions / Microeconomics / | Referees Expe                      | erts Comparative assessments Face                          | lity members                                  | ×                             |
|                                  | 🛉 Personal infe                    | ormation                                                   | 입 Documents submitted by Prof. Dr. Jane Smith |                               |
|                                  | Application-ID                     | 42                                                         | Curriculum vitae (2.3 kB)                     | re pre-configured and         |
|                                  | Name                               | Prof. Dr. Jane Smith                                       |                                               | ed application details of a   |
|                                  |                                    |                                                            |                                               |                               |
| Visibility                       | 🕿 Academica                        | al background                                              |                                               |                               |
| Visibility of acade              | Highest degree                     | Prof.                                                      |                                               |                               |
| Visibility of documents a        | Academic age                       |                                                            |                                               |                               |
|                                  | Years spent in<br>academia         | 12                                                         |                                               |                               |
|                                  | Years spent<br>outside             | 3                                                          |                                               | Visible to faculty<br>members |
|                                  | academia                           |                                                            |                                               |                               |
|                                  | Years spent in<br>the provision of | 2                                                          |                                               |                               |
|                                  | care and<br>assistance to          |                                                            |                                               |                               |
|                                  | relatives                          |                                                            |                                               |                               |
|                                  | description                        | Development of C++ applications                            |                                               |                               |
|                                  | Dissertation                       | Algorithm and data structures, 2005, Uni.                  |                                               |                               |
|                                  | Habilitation                       | Recursive algorithms on non-linear<br>systems, 2007, Tech. |                                               |                               |

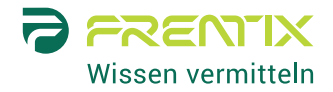

### Verbesserungen

## Bestätigungs-E-Mail an Referee/Expert nach Einreichung von Referenzschreiben/Gutachten

Referees, Experts und Comparative Assessment Experts erhalten nicht nur wie bisher eine Bestätigungsmeldung im Browser, sondern neu auch eine kurze Bestätigung per E-Mail nach dem Hochladen eines Referenzschreibens/Gutachtens. Der E-Mail-Text ist fix, kann aber bei Bedarf in der Systemkonfiguration durch frentix angepasst werden.

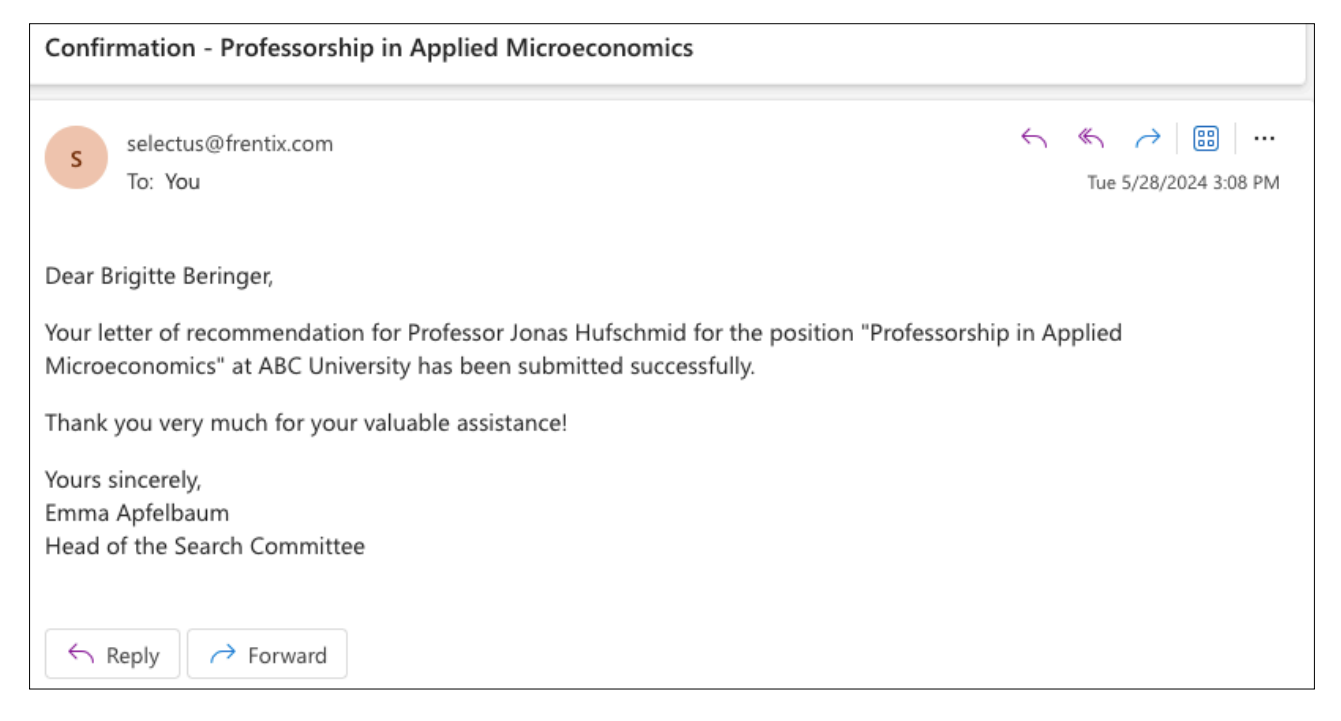

#### Kleinere Verbesserungen und Fehlerbehebungen

Seit dem letzten Major Release haben wir auch einige Fehler behoben und Selectus generell verbessert.

| Area                 | Improvement                                                                                                    |
|----------------------|----------------------------------------------------------------------------------------------------|
| Review questionnaire | Die Zeichenbegrenzung für Antworten auf Textelemente im Review questionnaire wurde erhöht auf 4'000.                                                   |
| Review questionnaire | Der Text bezüglich der Sichtbarkeit der Bewertungen für andere wurde klarer formuliert.                                                                |
| Review questionnaire | Der Out-of-Memory-Fehler, der bei langen Fragebögen selten auftrat, wurde behoben.                                                                     |
| Filters              | Der Filter "My assignments" für Staff wurde angepasst. Die Einträge sind nun alphabetisch sortiert und die Filterliste ist durchsuchbar und scrollbar. |
| Tags                 | Beim Zuweisen und Entfernen von Tags werden die Tags nun alphabetisch sortiert.                                                                        |